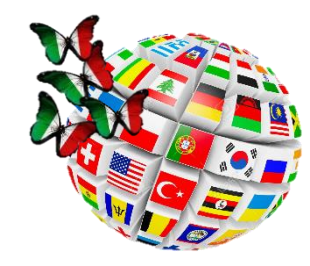

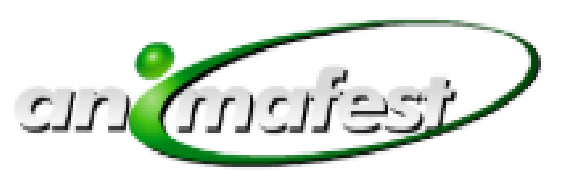

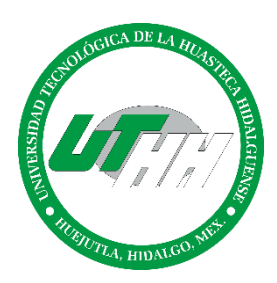

Tutorial para aplicación como candidato a movilidad

## MOVILIDAD INTERNACIONAL "ANIMAFEST EXPERIENCE"

### REALIZATUS PRÁCTICAS PROFESIONALES ENESPAÑA

-

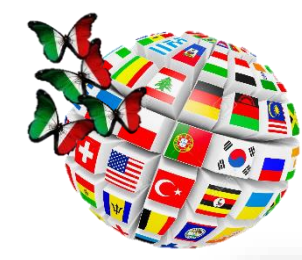

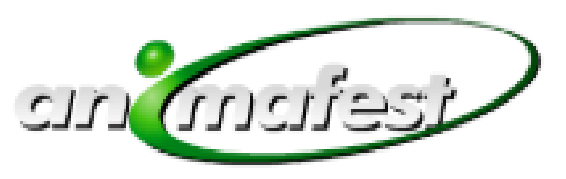

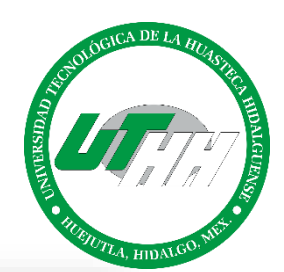

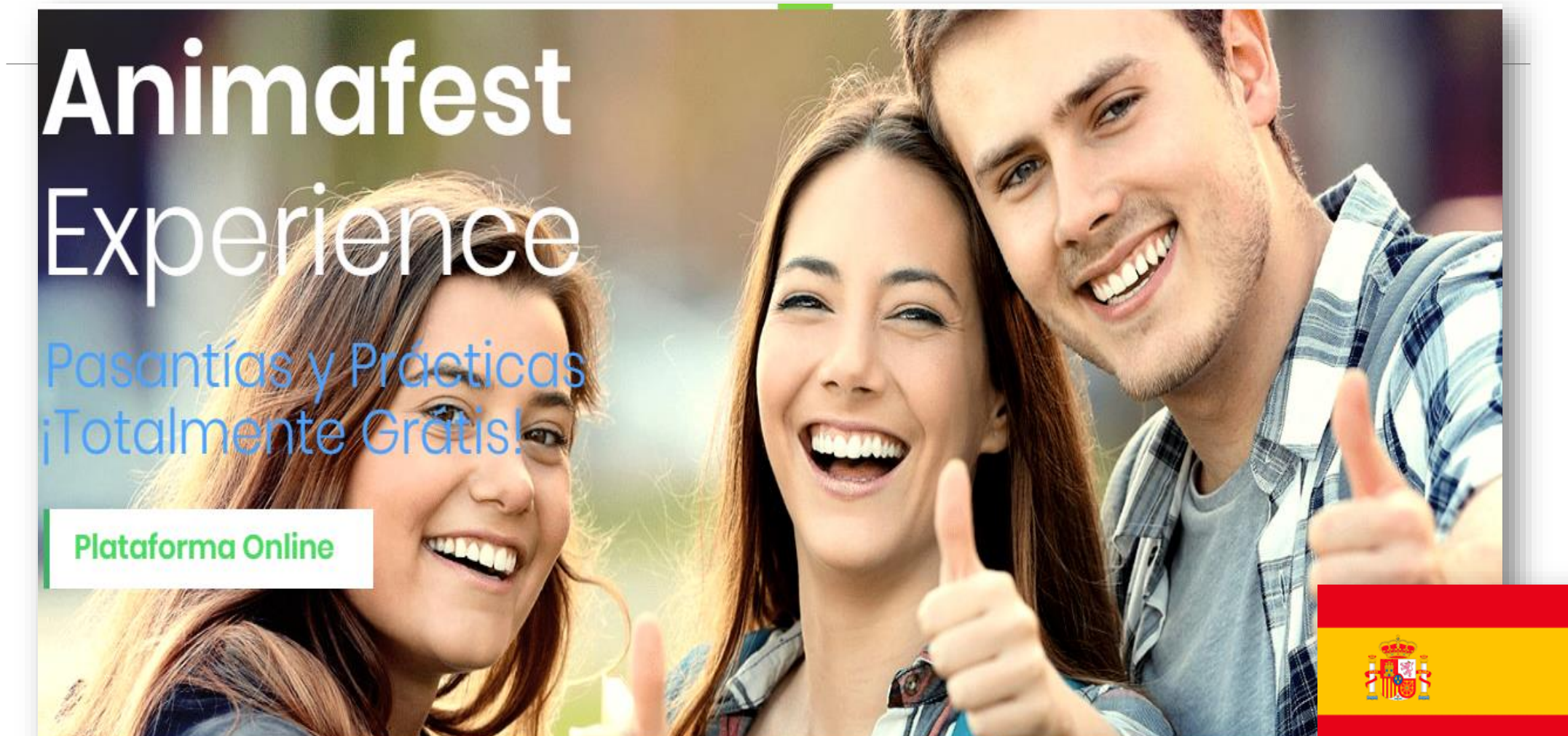

¿Qué es animafest?

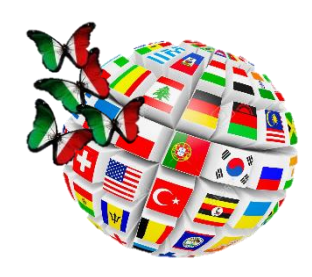

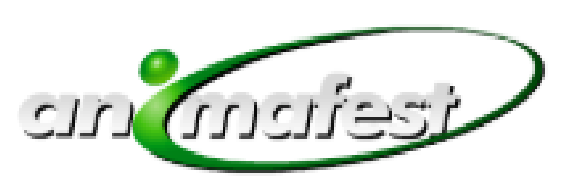

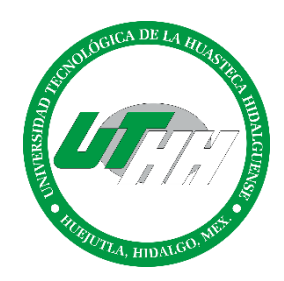

### Plataforma online Animafest Experience

Ofrece un servicio eficiente y eficaz y todo el apoyo necesario para que los estudiantes interesados en practicas profesionales puedan vivir una experiencia en España o Francia de una forma segura y confiable.

## El estudiante decide cuándo, dónde y por cuánto tiempo hacer sus practicas profesionales

## ¿Qué es animafest?

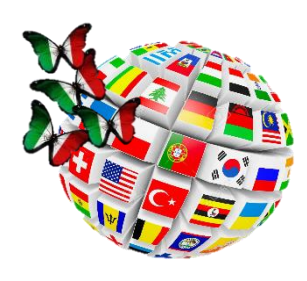

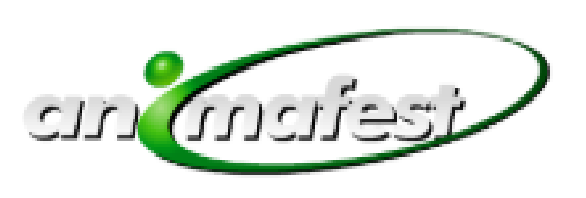

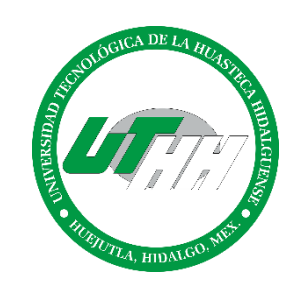

- Alojamiento y alimentación a cargo del hotel 0
- Remuneración de 250 a 300 euros al mes.
- Experiencia internacional.
- Relaciones internacionales

- Intercambio cultural
- Enriquece tu CV Ο
- Crecimiento personal Ο

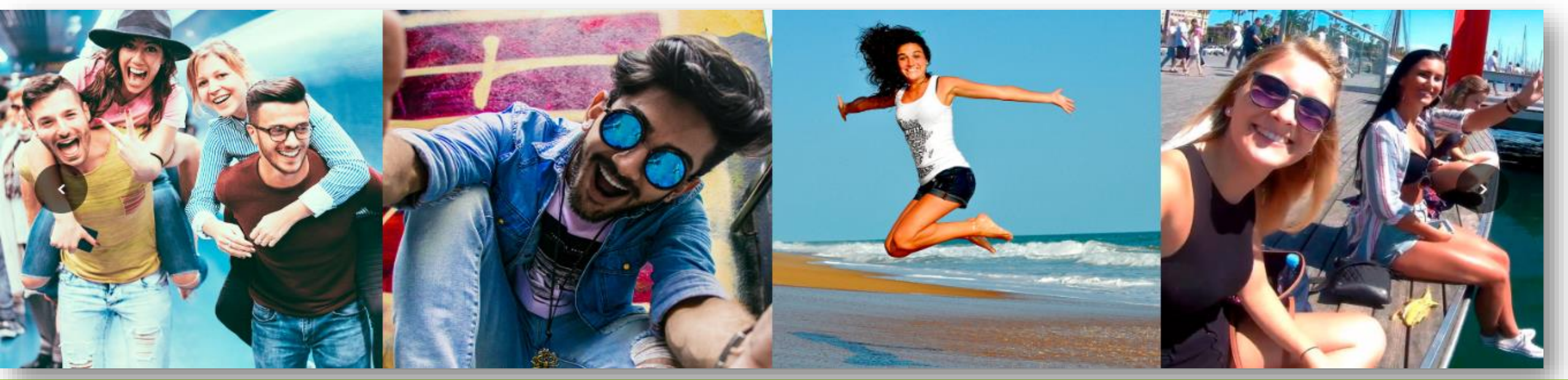

# **Beneficios**

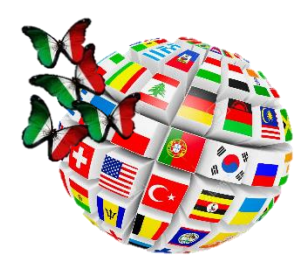

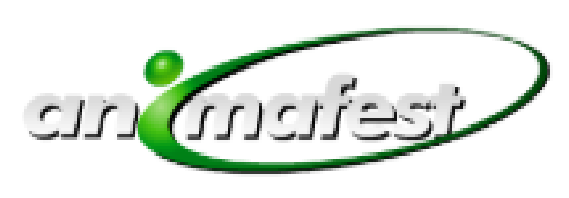

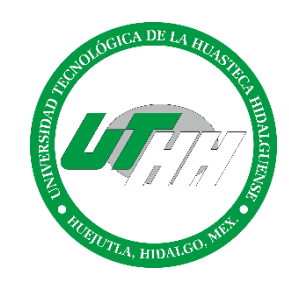

## IMPORTANTE antes de aplicar

El estudiante debe ser flexible con la empresa en la que realizará sus prácticas y en cuanto a la ubicación de la misma, ya que la selección se realiza de acuerdo con el perfil de cada estudiante, por lo que no es posible elegir una empresa en específico, ni el lugar en el que esta esté ubicada.

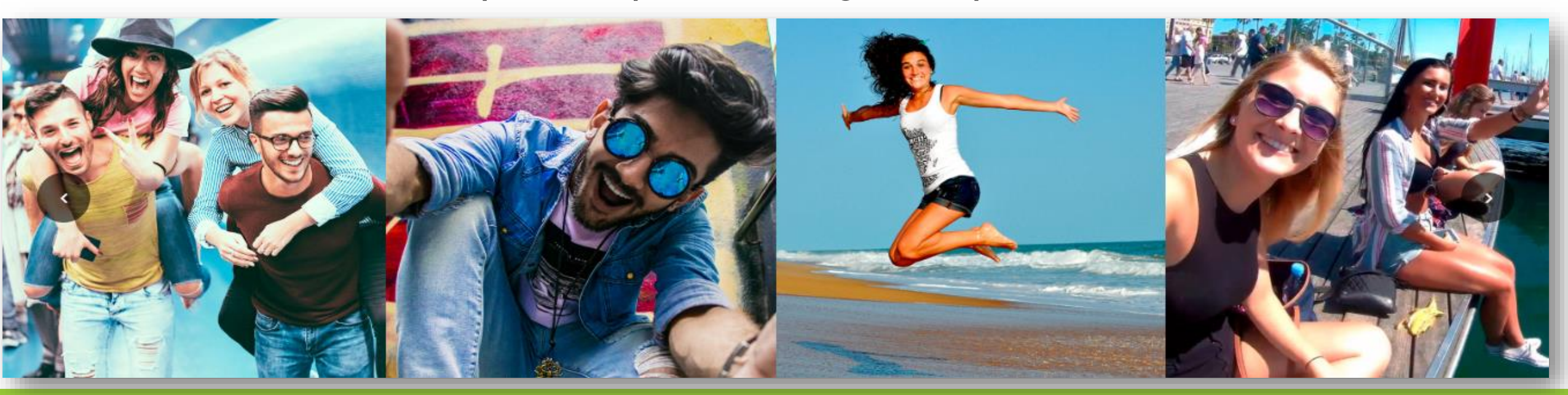

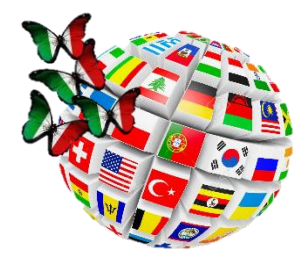

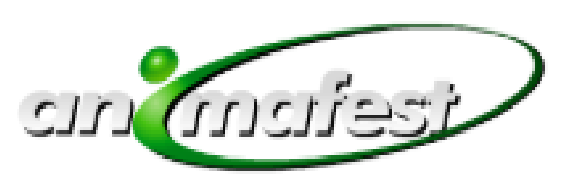

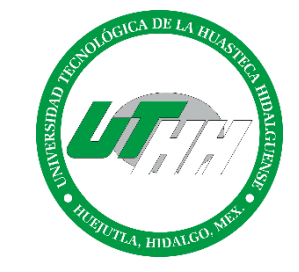

## Gastronomía

## Carreras que aplica Gestión de Negocios y Proyectos

Innovación de Negocios y Mercadotecnia

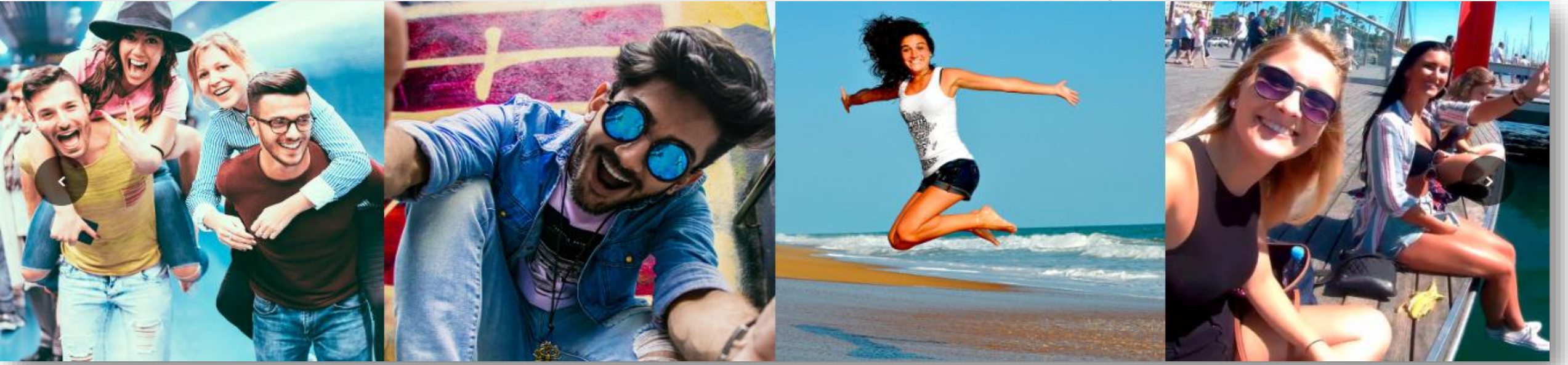

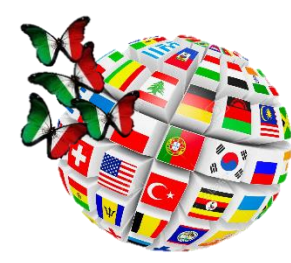

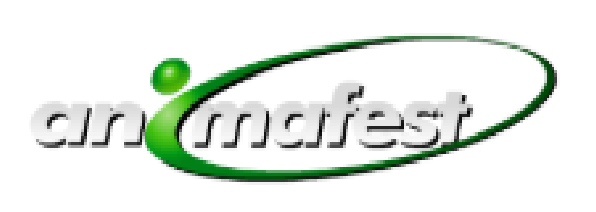

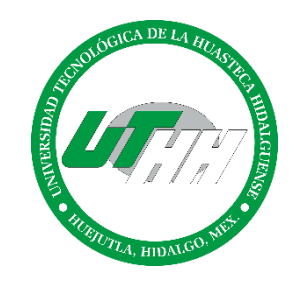

# Requisitos

Inscribirse mínimo 6 meses antes de la estadía p practicas profesionales con o sin pasaporte.

Capacidad de comprobar un ingreso de 560 Euros por mes (11, 800 pesos mexicanos aprox.)

Solvencia económica para cubrir gastos aéreos, seguro de viajero, trámites (carta de no antecedentes penales, constancia de estudios, pasaporte y visa española).

✓ Promedio mínimo de 8.5

- Resultados de estudios psicométricos favorables.
- Autorización de padres o tutor

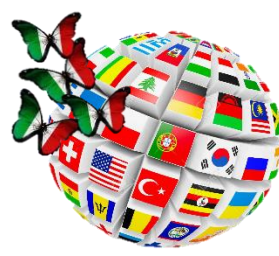

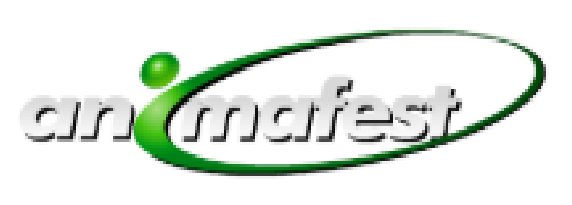

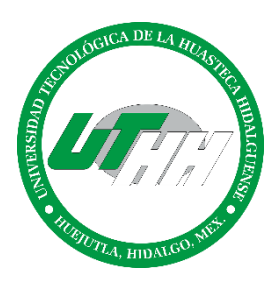

## Proceso para realizar prácticas profesionales

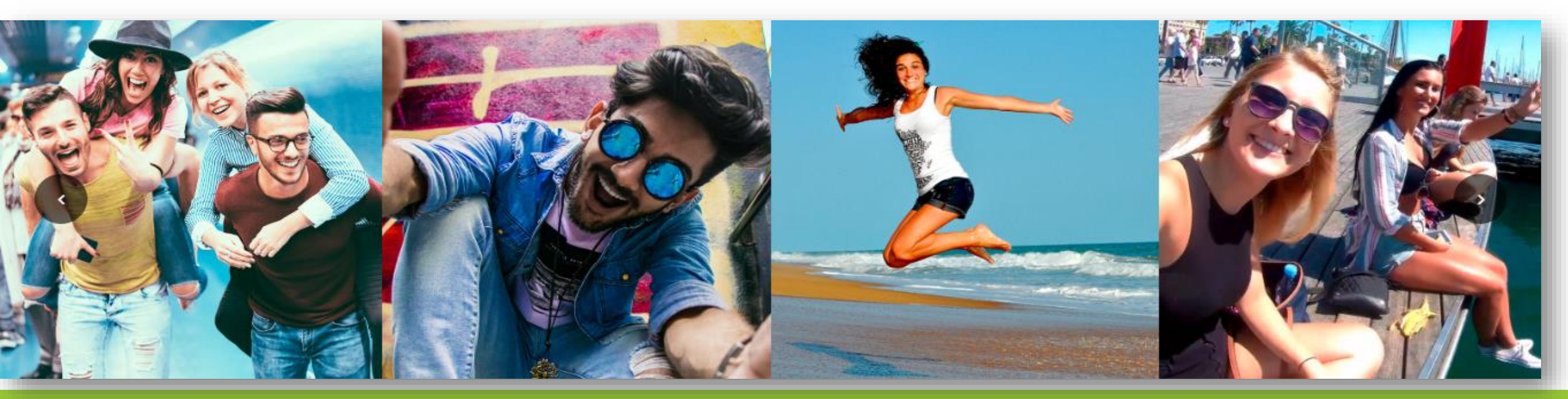

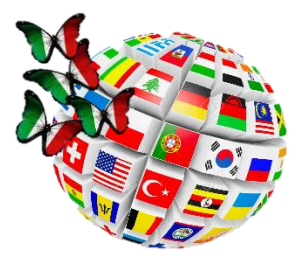

Paso 1

#### Movilidad Nacional e Internacional

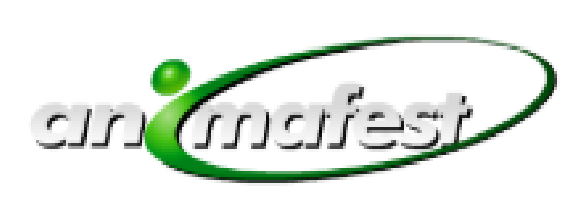

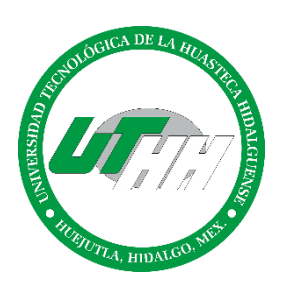

#### Tramita tu pasaporte

Este tramite dura aproximadamente de dos a cuatro semanas, asegúrate de que no realizarlo en mayor tiempo ya que te afectaría en los demás tramites.

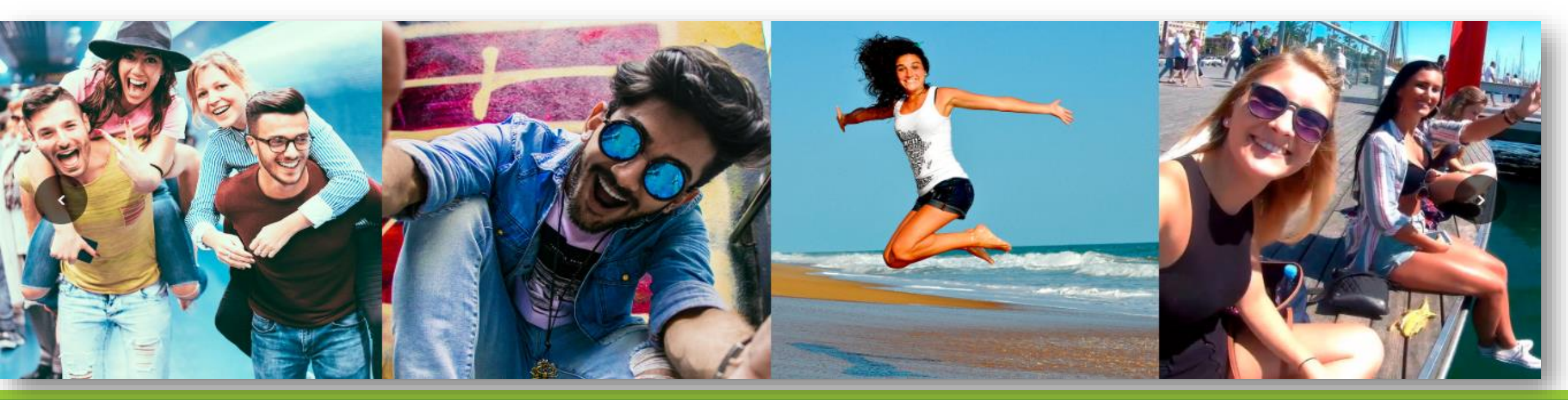

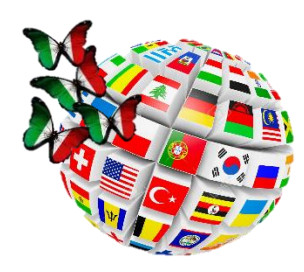

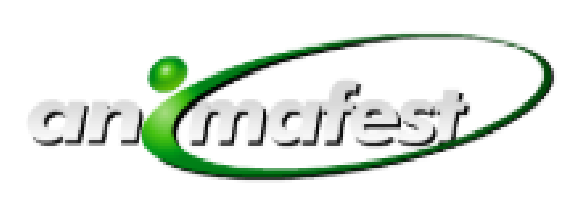

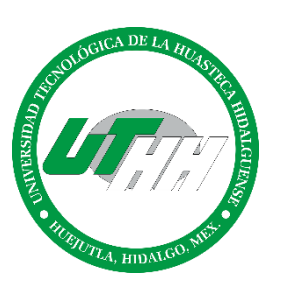

# Paso 2

Con pasaporte en mano, registrarse en la plataforma <u>www.animafestexperience.net</u>, debes asegurarte de completar correctamente la información tal y como aparece en tu pasaporte y anotar el código que te será proporcionado. El registro de tu perfil no debe tardar mas de dos días.

Al menos el 95% de la información en la plataforma debe de estar completada, es muy importante subir tu Curriculum y una foto donde se refleje tu perfil ( es decir, si estudias gastronomía sube una foto con tu uniforme).

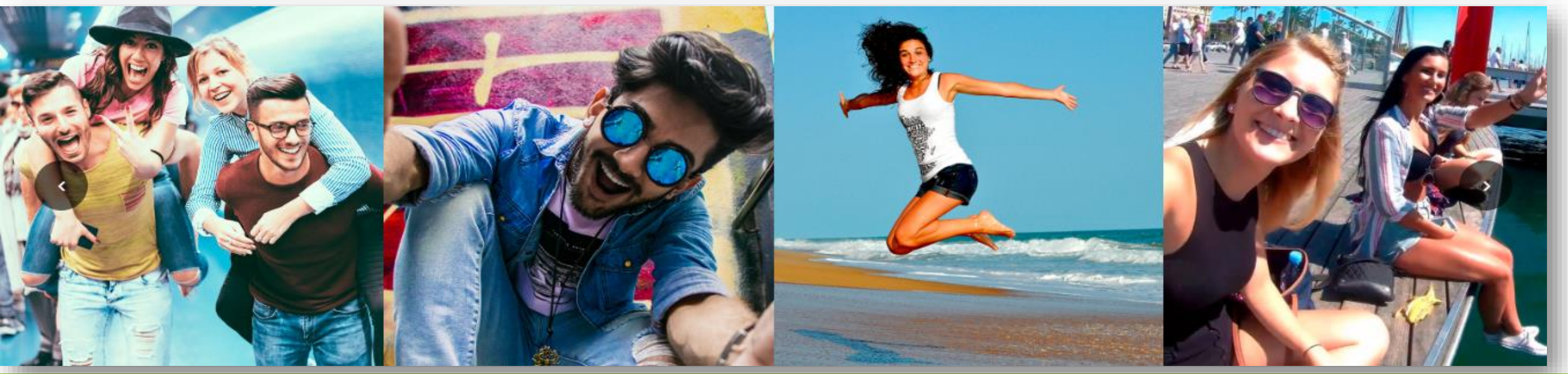

| M Recibidos (3) - oralia.cortez@uth 🗙   💿 Untitled Prezi 🗙 🛛 🎽 Pagina personal Ar                                                                                                    | Ingresa al portal Animafest                                                            |             | o ×   |
|----------------------------------------------------------------------------------------------------|----------------------------------------------------------------------------------------|-------------|-------|
| <ul> <li>← → C ③ No seguro   animafestexperience.com/signin_es.php</li> <li>▲ Aplicaciones ⑤ Sistema de Acceso ④ Historial ⑧ Publicacion_Estadis</li> </ul>                                                                                                    | http://www.animafestexperience.com/signin_es.php_f                                     |             | S M : |
| Si ya estas registrado<br>ingresa a tu perfil<br>Si es tu primer                                                                                                    | Image: Contraseña     Login       Enter your Password     Has olvidado la contraseña ? | an mafest   |       |
| the set of the prime of the set of the prime of the prime of t |                                                                                        |             |       |
| REGISTRA TU CANDIDATURA                                                                                                    | INFORMACIÓN UNIVERSIDAD                                                                | IDIOMAS     |       |
| NOMBRE                                                                                                    | NOMBRE UNIVERSIDAD                                                                     | INGLÉS      |       |
| escribe tu nombre                                                                                                    | Escribe Nombre de la Univerisdad                                                       | NADA        | •     |
| APELLIDO                                                                                                    | NOMBRE COORDINADOR UNIVERSIDAD                                                         | ESPAÑOL     |       |
| escribe tu apellido                                                                                                    | Escribe persona de contacto Universidad                                                | NADA        | •     |
| FECHA NACIMIENTO                                                                                                    | EMAIL DEL COORDINADOR                                                                  | FRANCÉS     |       |
|                                                                                                    | Email de contacto Universidad                                                          | NADA        | •     |
| NACIONALIDAD                                                                                                    | WEB UNIVERSIDAD / ESCUELA                                                              | ALEMÁN      |       |
| Elige pais 🔻                                                                                                    | http://                                                                                | NADA        | •     |
| EMAIL                                                                                                    | QUE ESTUDIAS?                                                                          | HOLANDÉS    |       |
| escribe tu email                                                                                                    | Selecciona tus estudios                                                                | ▼ NADA      | •     |
| REPITE EMAIL                                                                                                    | TIPO DE PRÁCTICAS QUE BUSCAS                                                           | RUSO        |       |
| repite tu email                                                                                                    | Selecciona practicas departamento                                                      | ▼ NADA      | •     |
| CONTRASEÑA                                                                                                    | CUANDO PUEDES EMPEZAR?                                                                 | ITALIANO    |       |
| crea una contraseña                                                                                                    | 00-00-0000                                                                             | NADA        | •     |
|                                                                                                    | CLIANDO PLIEDES ACABAR?                                                                | POLACO      |       |
| repite contraseña                                                                                                    |                                                                                        | NADA        | •     |
| PREFIX                                                                                                    | DESTINO                                                                                | PORTUGUÉS   |       |
| Elige prefijo                                                                                                    | Spain                                                                                  | NADA        | •     |
| MOVIL                                                                                                    | Shain                                                                                  | OTHER       |       |
| escribe tu numero de tel                                                                                                    |                                                                                        |             |       |
| WHATS APP  SI  NO                                                                                                    |                                                                                        | Other level |       |
| SKYPE                                                                                                    |                                                                                        | NADA        | •     |
| Skype username                                                                                                    |                                                                                        | SEND        |       |

Ŧ

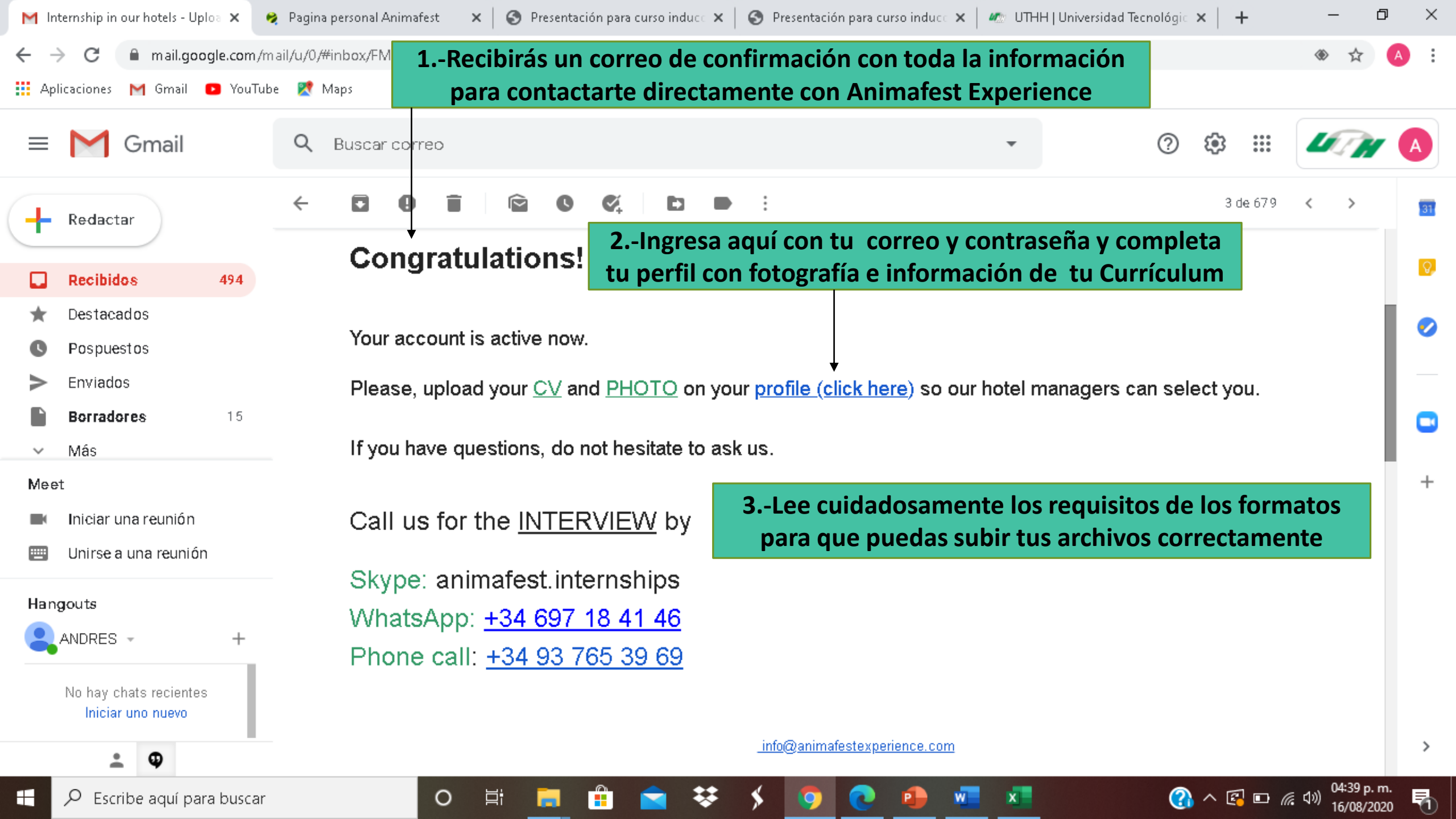

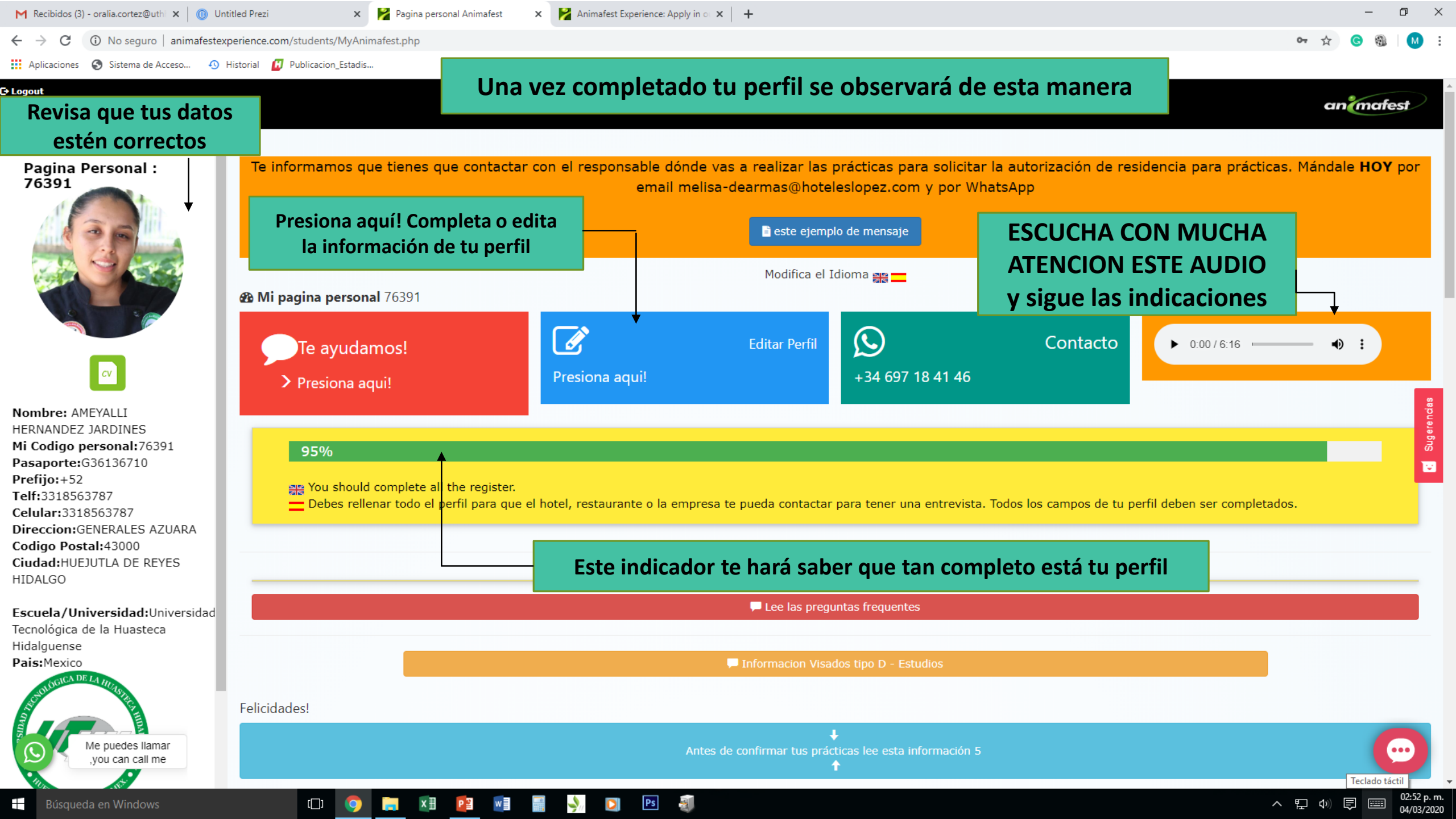

🎽 Pagina personal Animafest

🛃 Animafest Experience: Apply in 💿 🗙 🕇 🕂

Ps

×

① No seguro | animafestexperience.com/students/MyAnimafest.php

🔇 Sistema de Acceso... 🕘 Historial 🚺 Publicacion\_Estadis... Aplicaciones

#### C+ Logout

Cuando tu perfil sea seleccionado por alguna empresa interesada aparecerán sus datos en tu perfil

animafest

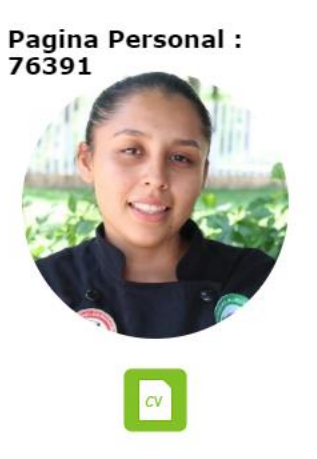

Nombre: AMEYALLI HERNANDEZ JARDINES Mi Codigo personal: 76391 Pasaporte:G36136710 Prefijo:+52 Telf:3318563787 Celular:3318563787 Direccion: GENERALES AZUARA Codigo Postal:43000 Ciudad: HUEJUTLA DE REYES HIDALGO

Escuela/Universidad:Universidad Tecnológica de la Huasteca Hidalguense Pais:Mexico

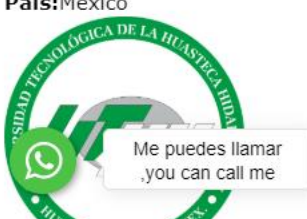

| noter.                                   |                                                              |                                                                                                    |
|------------------------------------------|--------------------------------------------------------------|----------------------------------------------------------------------------------------------------|
| Hotel HL Rondo **** (Tefia SL B35311307) | Durante las prácticas te ofrecen:                            |                                                                                                    |
| Hotel Website                            | 250 euros al mes Comidas incluidas                           |                                                                                                    |
| Click hotel website                      | Alojamiento gratuito (habitación compartida)                 |                                                                                                    |
| Ciudad:                                  | Concerning your arrival -> You need to arrive here from      | the airport -> **** SuiteHotel Rondo, Calle Timple, 4, 35100 Playa del                                                     |
| Gran Canaria                             | Inglés, Las Palmas                                           |                                                                                                    |
| Practicas en:                            |                                                              |                                                                                                    |
| Internship Kitchen                       | States and a                                                 |                                                                                                    |
| LLegada:                                 |                                                              | El Hotel Rondo es un hotel moderno en Playa del Inglés diseñad                                                             |
| 01-05-2020                               |                                                              | para ofrecer unas vacaciones en la costa de Gran Canaria con<br>todo tipo de comodidades a medida. Ideal para escapadas en |
| Salida:                                  | CARMENTED STATE BEAM AND AND AND AND AND AND AND AND AND AND | pareja y divertidos viajes en familia, Hotel Rondo combina                                                                 |
| 31-08-2020                               |                                                              | tranquilidad, servicio y precio en uno de los lugares más<br>hermosos de Canarias. Destaca por sus completas habitaciones  |
| Î – – – – – – – – – – – – – – – – – – –  |                                                              | suites en Maspalomas para 3 y hasta 4 adultos más 1 niño, por                                                              |
|                                          |                                                              | su programa de animación y sus modernas instalaciones,                                                                     |
| Como prospecto elegido, se observará la  | HOTEL RONDO PLAY.                                            | Maspalomas para parejas y familias con la tarifa más económic                                                              |
| información general de tu empleador y    |                                                              | aquí, en la web oficial de Hoteles López.                                                                                  |
| mormación general de la empleador y _    |                                                              |                                                                                                    |

deberás confirmar vía Whatsapp que estas dispuesto a laborar en su empresa.

Documentos

[]]

Para escanear la documentación puedes utilizar la app

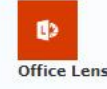

Despues de subir la documentación en vuestro perfil vais a encontrar aqui los documentos firmados y sellados

Carta reciba

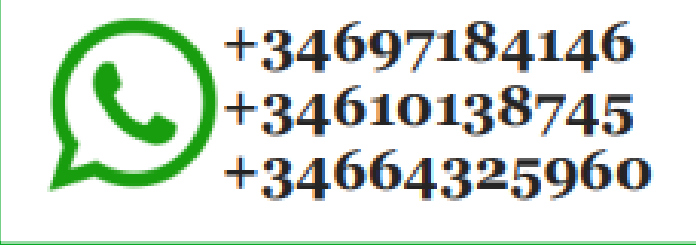

14

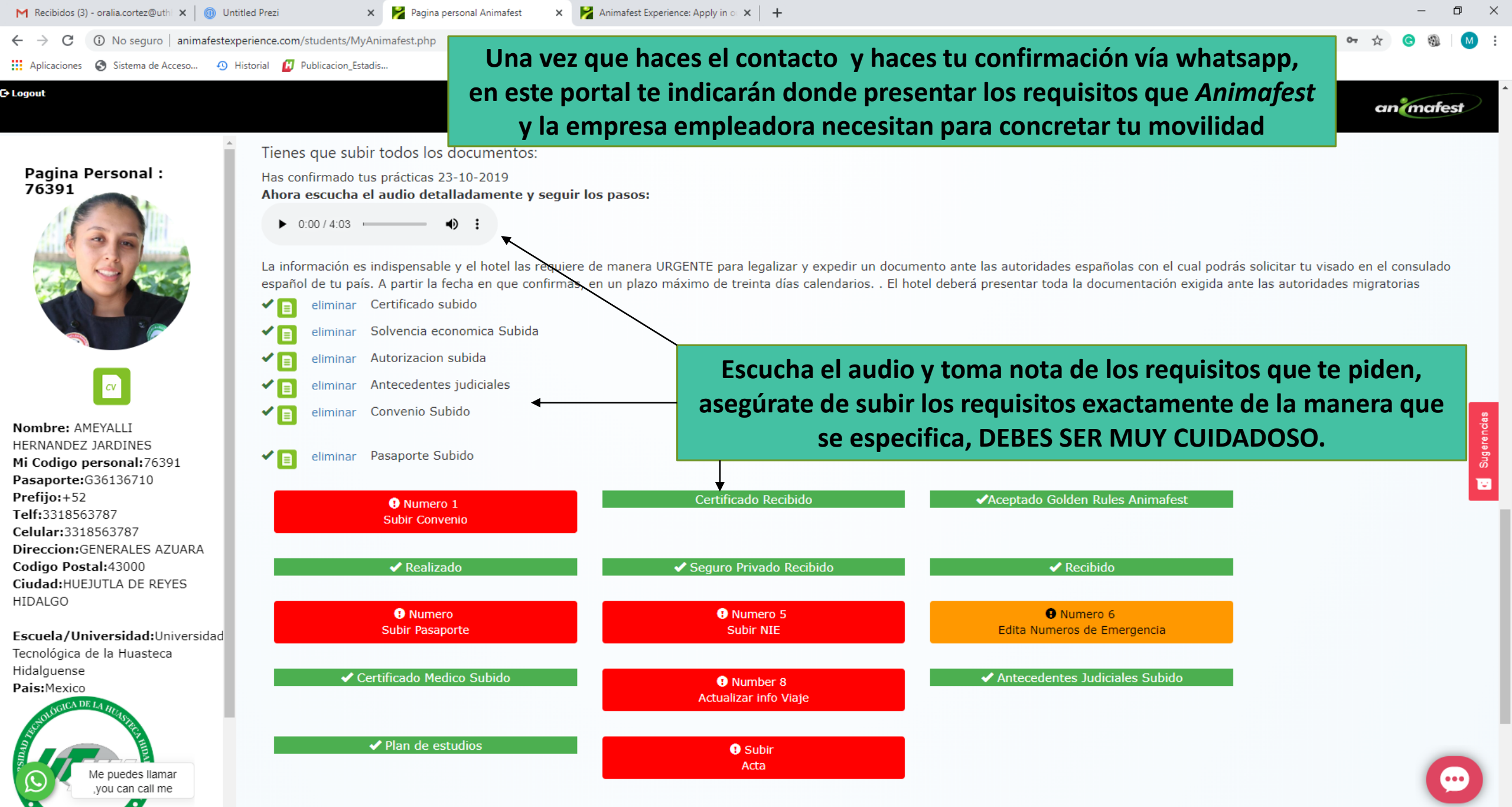

Ps

Búsqueda en Windows

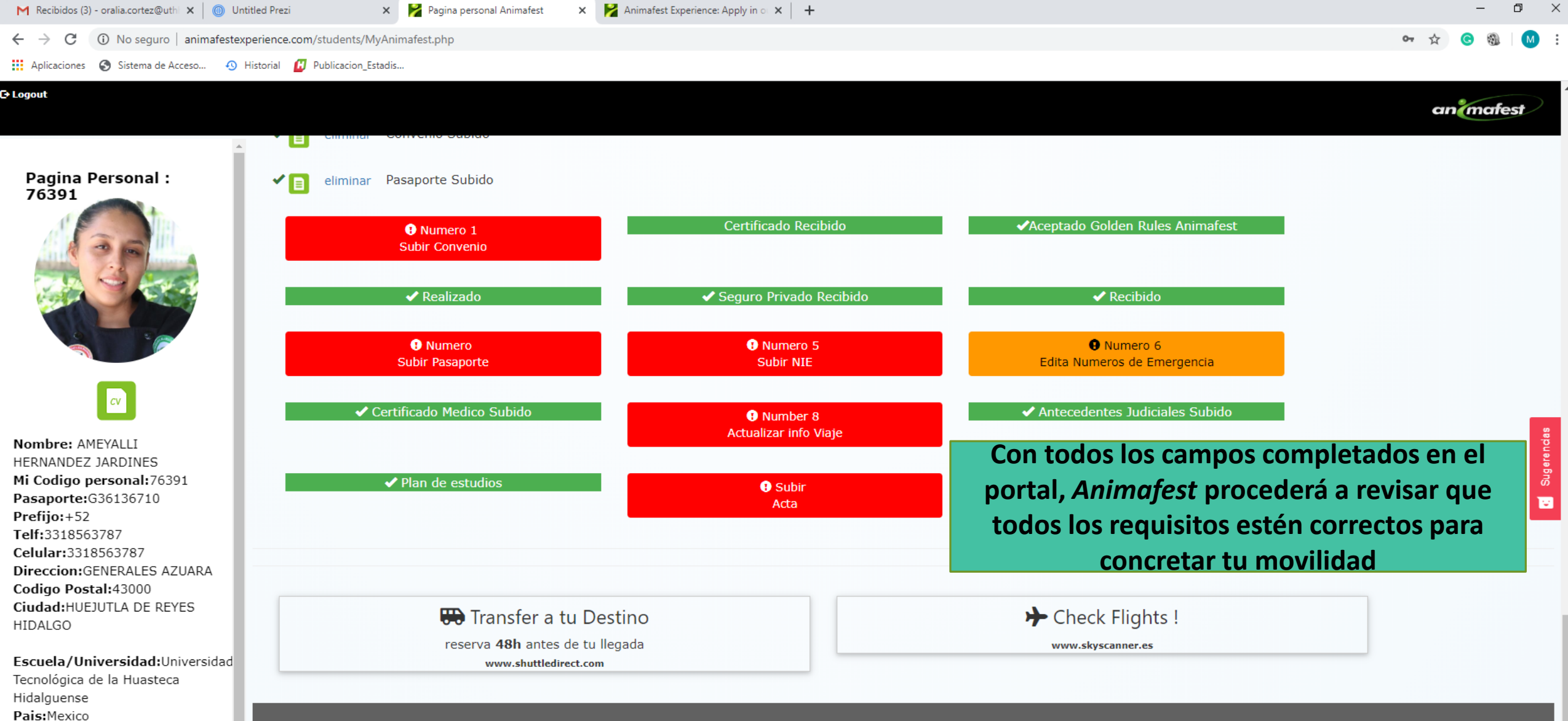

🖸 🎔 🚹

Ps

3

...

^ ╦ � ঢ়

02:55 p.m.

04/03/2020

Me puedes llamar ,you can call me

Animafest Expe...

x∄

Р 🗄

[]]

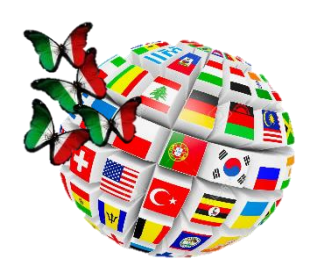

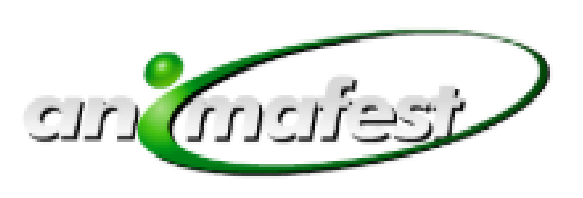

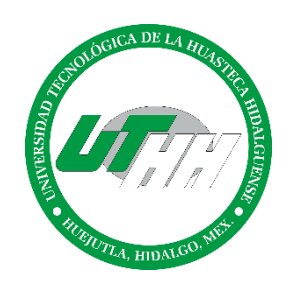

# Paso 3

Una vez que te has registrado, las empresas comenzarán a revisar los perfiles de los candidatos y cuando una de estas te seleccione recibirás una confirmación en el correo electrónico proporcionado, como se te mostró en este tutorial.

En caso de que pasen 2 semanas y no tengas empresa aún manda un mensaje a los números de animafest para que te apoyen en la búsqueda.

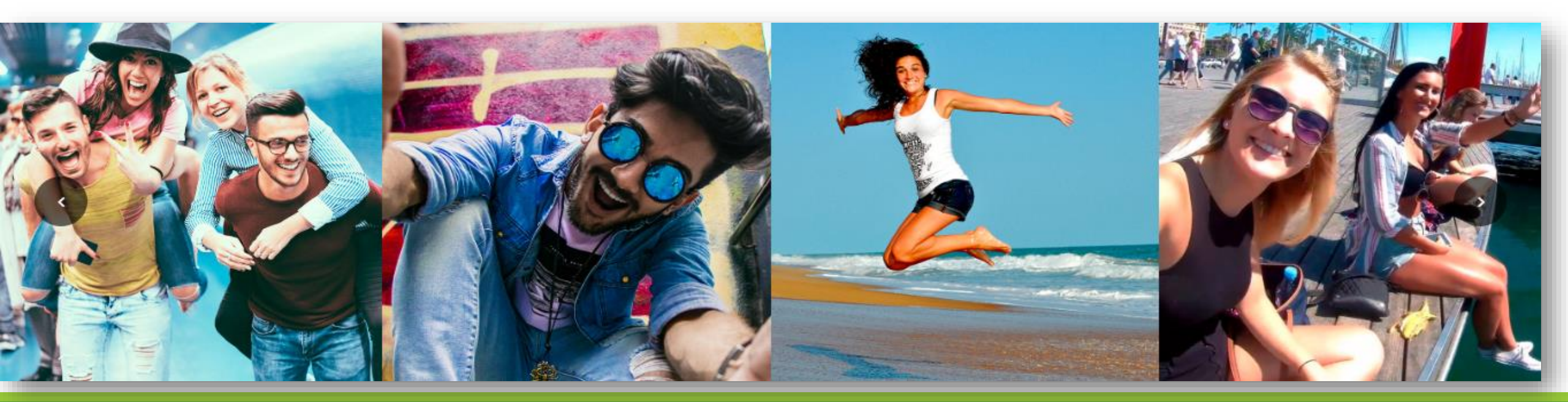

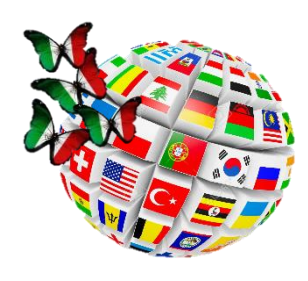

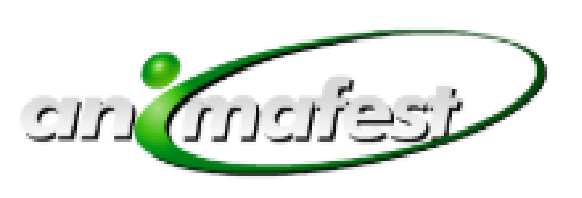

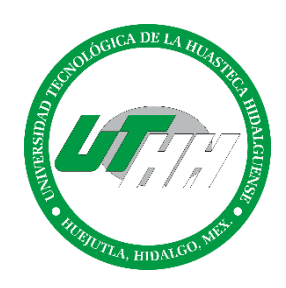

- Nombre y código personal
  - ¿Qué estudias?
- Paso 2
- ¿Nombre de tu universidad/escuela?
- Nombre y e-mail de coordinador de tu universidad/escuela
- ¿Para qué área te interesaría?
- Qué fecha quieres empezar y terminar?
- ¿Cuántos meses quieres realizar tu pasantía en España?

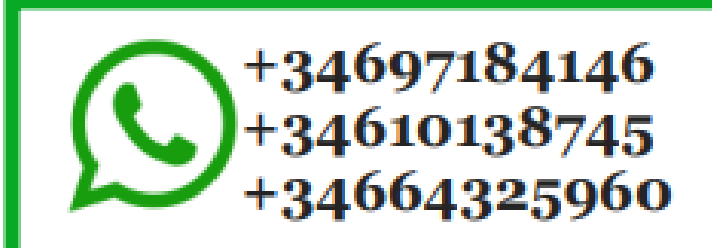

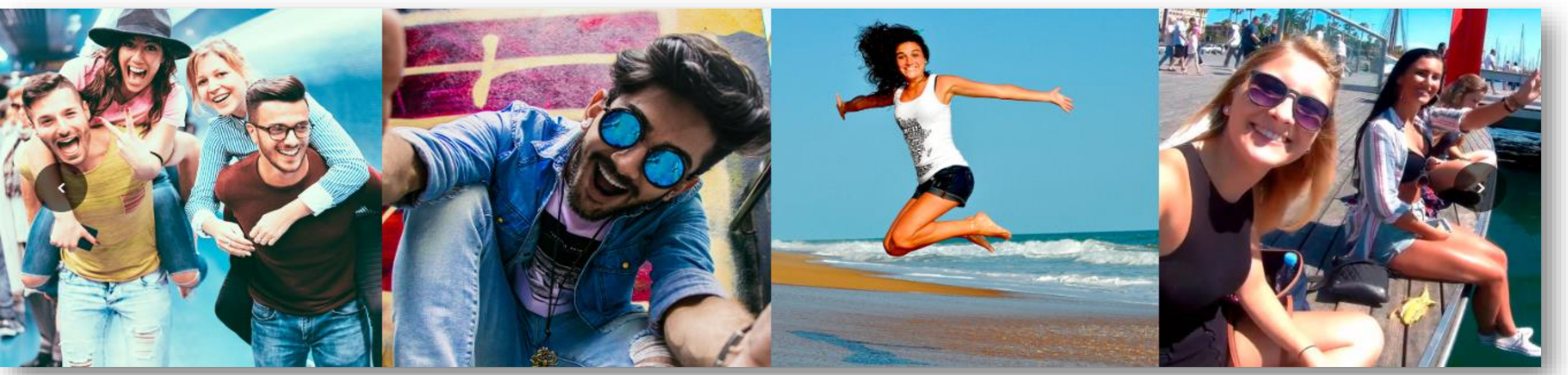

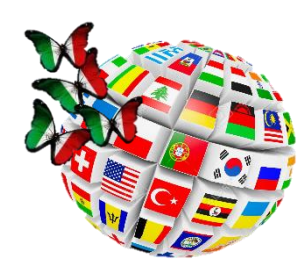

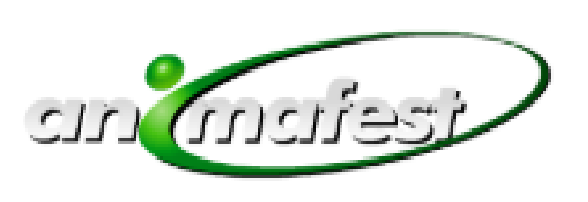

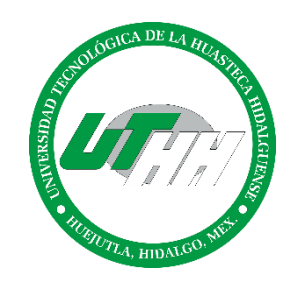

# Paso 4

 O Una vez que la empresa te haya seleccionado debes llenar todos formatos y/o documentos que se indican en la plataforma.

 Una vez que hayas subido todos los documentos en la plataforma, te deberás poner de acuerdo con la empresa que te seleccionó para que haga la solicitud de la autorización de residencia en la oficina de extranjería (la autorización tarda 45 días).

 Debes tener presente el tiempo de autorización de residencia para hacer la cita y trámites para obtener tu visa.

 Debes hacer la cita para tu visa en la embajada española antes de que le llegue la autorización, el trámite de visa tarda 30 días para ser aprobada, todo esto debe hacerse con anticipación, (debes revisar muy bien los documentos que requieren llevar a la embajada española)

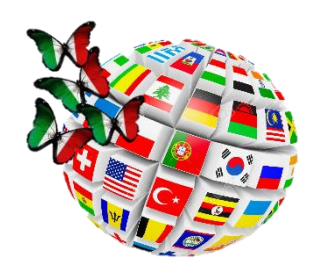

Contacto

Movilidad Nacional e Internacional

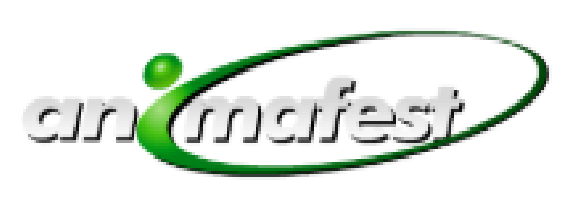

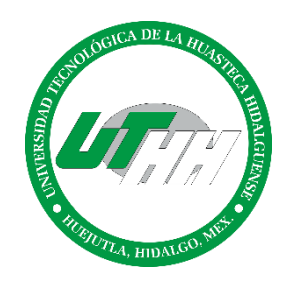

### DEPARTAMENTO DE MOVILIDAD NACIONAL E INTERNACIONAL

Encargado del área: Ing. Andrés Rivera Jiménez

Correo electrónico: vinculacion.internacional@uthh.edu.mx

andres.rivera@uthh.edu.mx

Tel. oficina: 01 (789) 89 6 20 88 al 91. Ext. 120 y 168

Cel: 7712669867

i Por ser siempre los mejores!